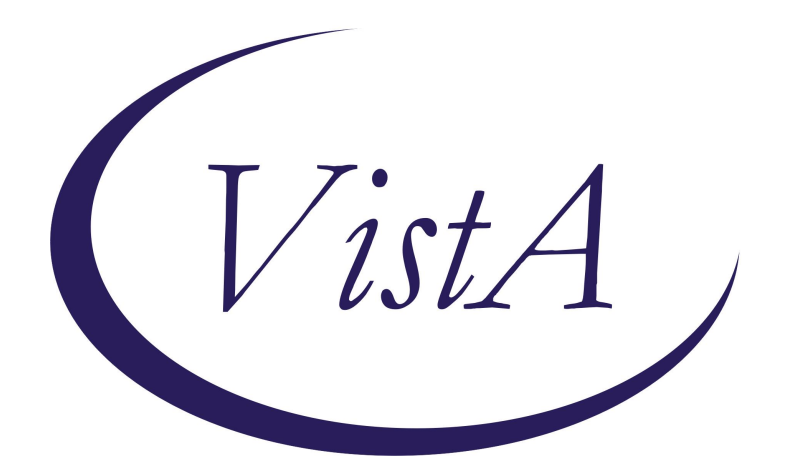

Update\_2\_0\_473

**Clinical Reminders** 

## **VA-CIRRHOSIS MELD SCORE SCREEN**

**Install Guide** 

January 2025

Product Development Office of Information Technology Department of Veterans Affairs

| Table of Contents |   |
|-------------------|---|
| INTRODUCTION      | 1 |
| Pre-Install       | 3 |
| INSTALL DETAILS   | 3 |
| INSTALL EXAMPLE   | 4 |
| POST INSTALLATION | 7 |

# **Introduction**

This update contains a new cover sheet clinical reminder will be used to assist the user in consideration of ordering a Consult for Liver Transplant assessment for patients with Model for End-Stage Liver Disease (MELD) Score >14.

The MELD score is a standard used by the Organ Procurement and Transplantation Network (OPTN) to determine who is the highest priority to receive liver transplants in the US. Patients with a diagnosis of cirrhosis and MELD >14 should be followed by liver specialists and have an assessment to consider liver transplant.

Cohort: Patients with a Dx of Cirrhosis

DUE ANNUALLY for patients with a Diagnosis of Cirrhosis within the past 2 years.

- If consult to GI/Liver is ordered, reminder will resolve and be DUE ANNUALLY
- If patient declines consult to GI/Liver, reminder will resolve and be DUE ANNUALLY
- If consult not currently indicated, repeat MELD in 1Y, will resolve and be DUE ANNUALLY
- If not clinically indicated due to co-morbidities, non-liver malignancies, frailty, etc., reminder will resolve and be DUE ANNUALLY
- If patient is currently being treated by GI/Liver reminder will resolve and be DUE ANNUALLY
- If required labs were ordered reminder will resolve but will come due again after 3M
- If patient has incorrect diagnosis, once chart is corrected, the patient will be removed from Cohort.

### **UPDATE\_2\_0\_473** contains 1 Reminder Exchange entry:

UPDATE\_2\_0\_473 VA-CIRRHOSIS LIVER TRANSPLANT SCREEN

#### The exchange file contains the following components:

#### TIU TEMPLATE FIELD

VA-CDS MED CALCULATOR

#### **HEALTH FACTORS**

VA-REMINDER UPDATES [C] VA-UPDATE\_2\_0\_473 VA-CIRRHOSIS LIVER TRANSPLANT [C] VA-CIRRHOSIS LIVER INCORRECT CIRRHOSIS DX VA-CIRRHOSIS LIVER PT TREATED BY SPECIALTY VA-CIRRHOSIS LIVER NOT CLINICALLY INDICATED VA-CIRRHOSIS LIVER MELD SCORE <15 VA-CIRRHOSIS LIVER PT DECLINE VA-CIRRHOSIS LIVER CONSULT TRANSPLANT EVAL VA-CIRRHOSIS LIVER LABS ORDERED VA-CIRRHOSIS LIVER MELD SCORE REMINDER FACTORS [C] LIFE EXPECTANCY < 6 MONTHS

#### **REMINDER SPONSOR**

NATIONAL GASTROENTEROLOGY & HEPATOLOGY PROGRAM NATIONAL CENTER FOR HEALTH PROMOTION AND DISEASE PREVENTION (NCP)

### **REMINDER TAXONOMY**

VA-TERMINAL CANCER PATIENTS VA-CIRRHOSIS DX

#### **REMINDER TERM**

VA-REMINDER UPDATE\_2\_0\_473 VA-CIRRHOSIS INR VA-CIRRHOSIS SODIUM VA-CIRRHOSIS ALBUMIN VA-CIRRHOSIS BILIRUBIN VA-CIRRHOSIS CREATININE VA-CIRRHOSIS TREATED BY SPECIALTY VA-CIRRHOSIS INCORRECT DX VA-CIRRHOSIS NOT CLINICALLY INDICATED VA-CIRRHOSIS LABS ORDERED VA-LIFE EXPECTANCY < 6 MONTHS VA-CIRRHOSIS PT DECLINES VA-CIRRHOSIS PT DECLINES VA-CIRRHOSIS CONS TO SPECIALITY VA-CIRRHOSIS DX

### **REMINDER DEFINITION**

VA-BL CIRRHOSIS LIVER NO LABS DONE VA-CIRRHOSIS LIVER TRANSPLANT SCREEN

#### **REMINDER DIALOG**

VA-CIRRHOSIS LIVER TRANSPLANT SCREEN

## Pre-Install

- 1. Coordinate with and provide your local Lab Information Management (LIM)/Lab ADPAC with the following 5 lab test listed. Confirm and verify existence of lab tests with LIM to be used and mapped for quick orders. These labs tests will be used in the post install:
  - a. Creatinine (serum)
  - b. Total Bilirubin (serum)
  - c. Albumin (serum)
  - d. Sodium (serum)
  - e. INR
- 2. Search and identify existing quick order using the lab tests provided by your local LIM. *Create new quick orders only if no existing quick orders are applicable.* (See specific instructions in the "Cirrhosis Technical Guide".) These quick orders will be used within reminder dialog elements identified in the post install.
- 3. Search and identify existing data objects used for the following 5 lab test listed: Creatinine (serum), Total Bilirubin (serum), Albumin (serum), Sodium (serum) and INR. Verify the data objects show most recent going back 2 years. Create new data objects only if existing data objects are not applicable. (See specific instructions in the "Cirrhosis Technical Guide".)
- 4. **Consult with Specialty (GI/Liver/Hepatology).** Identify which consult service is appropriate for receiving referral for Liver Transplant assessment based off MELD score.
- 5. Search and identify existing quick order or menu identified Consult service(s) for Liver transplant Assessment. *Create new quick order only if no existing quick order is applicable.* (See specific instructions in the "Cirrhosis Technical Guide".) The quick order(s) will be used within reminder dialog elements identified in the post install.
- 6. **Review CPRS Tools to confirm CDS Applications is currently available.** In CPRS Tools, verify your site currently has the CDS applications.

# **Install Details**

This update is being distributed as a web host file. The address for the host file is: https://REDACTED/UPDATE\_2\_0\_473.PRD

The file will be installed using Reminder Exchange, programmer access is not required.

Installation:

=================

This update can be loaded with users on the system. Installation will take less than 20 minutes.

## Install Example

To Load the Web Host File. Navigate to Reminder exchange in Vista

| +     | +        | Next Screen     | - Prev  | Screen | ??  | More   | Actions           | >>>    |
|-------|----------|-----------------|---------|--------|-----|--------|-------------------|--------|
| CFE   | Create   | Exchange File   | Entry   |        | LHF | Load   | Host File         |        |
| CHF   | Create   | Host File       |         |        | LMM | Load   | MailMan Message   |        |
| CMM   | Create   | MailMan Messag  | ge      |        | LR  | List   | Reminder Definit  | ions   |
| DFE   | Delete   | Exchange File   | Entry   |        | LWH | Load   | Web Host File     |        |
| IFE   | Instal   | L Exchange File | e Entry |        | RI  | Remir  | nder Definition I | nquiry |
| IH    | Instal   | lation History  |         |        | RP  | Repa   | ck                |        |
| Selec | ot Actio | on: Next Scree  | n// LWH | Load   | Web | Host F | File              |        |

At the <u>Select Action</u>: prompt, enter <u>LWH</u> for Load Web Host File At the <u>Input the url for the .prd file</u>: prompt, type the following web address: <u>https://REDACTED/UPDATE\_2\_0\_473.PRD</u>

You should see a message at the top of your screen that the file successfully loaded.

Search for and locate the reminder exchange entry titled UPDATE\_2\_0\_473 VA-CIRRHOSIS LIVER TRANSPLANT SCREEN.

| +Item | Entry                                                  | Source  | ý                   | Date  | Packed |
|-------|--------------------------------------------------------|---------|---------------------|-------|--------|
| 786   | UPDATE_2_0_473 VA-CIRRHOSIS<br>LIVER TRANSPLANT SCREEN |         |                     |       |        |
| 787   | UPDATE_2_0_478 VA-MISC UPDATE<br>31                    |         |                     |       |        |
| 788   | UPDATE_2_0_48 MISC UPDATE 6                            |         |                     |       |        |
| 789   | UPDATE_2_0_480 VA-PACT                                 |         |                     |       |        |
|       | PREVENTIVE HEALTH REVIEW                               |         |                     |       |        |
|       | TEMPLATE                                               |         |                     |       |        |
| 790   | UPDATE_2_0_49 VA-SUICIDE                               |         |                     |       |        |
|       | BEHAVIOR AND OVERDOSE REPORT                           |         |                     |       |        |
| +     | + Next Screen - Prev Screen                            | n ??    | More Actions        |       | >>>    |
| CFE   | Create Exchange File Entry                             | LHF     | Load Host File      |       |        |
| CHF   | Create Host File                                       | LMM     | Load MailMan Messag | е     |        |
| CMM   | Create MailMan Message                                 | LR      | List Reminder Defin | itior | IS     |
| DFE   | Delete Exchange File Entry                             | LWH     | Load Web Host File  |       |        |
| IFE   | Install Exchange File Entry                            | RI      | Reminder Definition | Inqu  | iry    |
| IH    | Installation History                                   | RP      | Repack              |       |        |
| Selec | t Action: Next Screen// IFE Inst                       | tall E> | change File Entry   |       |        |
| Enter | a list or range of numbers (1-101                      | 12): 78 | 36                  |       |        |

At the <u>Select Action</u> prompt, enter <u>IFE</u> for Install Exchange File Entry Enter the number that corresponds with your entry titled **UPDATE\_2\_0\_473 VA-CIRRHOSIS LIVER TRANSPLANT SCREEN** (*in this example it is entry 786, it will vary by site*) The date on the exchange file should be 01/07/2025.

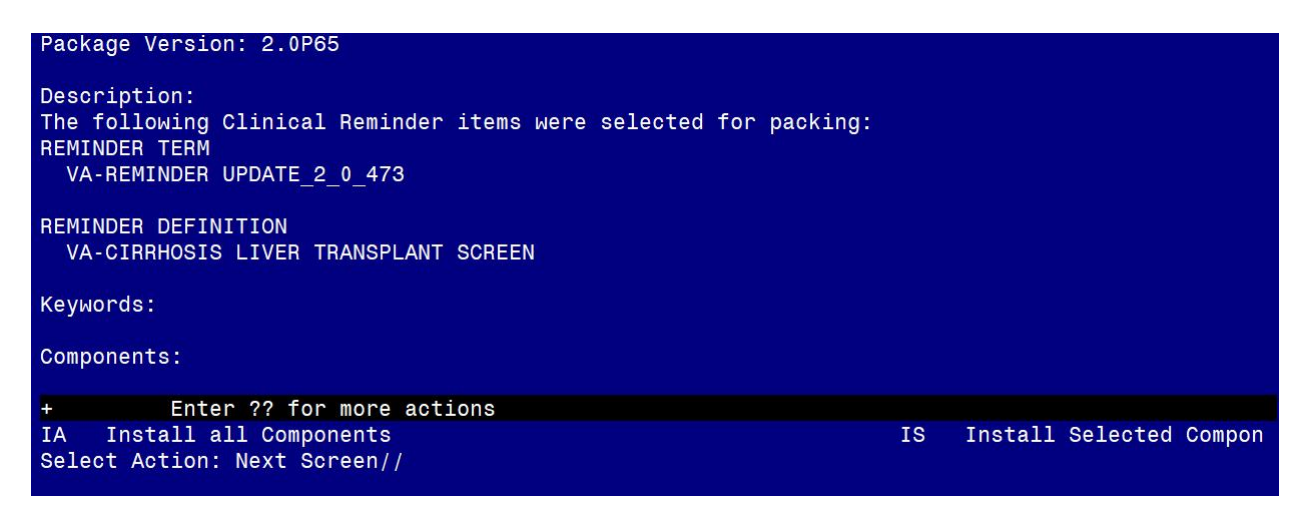

At the <u>Select Action</u> prompt, type <u>IA</u> for Install all Components and hit enter. Select Action: Next Screen// IA Install all Components

During the installation, you will see several prompts: Install all new components SKIP any existing components that you are prompted to overwrite You will be promped to install the dialog component:

| Packe                   | d reminder dialog: VA-CIRRHOSIS LIVER TRANSPLANT SCREEN                                                                                       | [NATIONAL        | DIALOG] |
|-------------------------|----------------------------------------------------------------------------------------------------|------------------|---------|
| Item                    | Seq. Dialog Findings                                                                                                    | Туре             | Exists  |
| 1                       | VA-CIRRHOSIS LIVER TRANSPLANT SCREEN                                                                                                    | dialog           |         |
| 2                       | 5 VA-GP CIRRHOSIS LIVER TP EVAL MASTER<br>Finding: *NONE*                                                                                     | group            |         |
| 3                       | 5.1 VA-CIRRHOSIS LIVER TP EVAL VERSION<br>Finding: *NONE*                                                                                     | element          |         |
| 4                       | 5.5 VA-BLANK LINE DIALOG & NOTE<br>Finding: *NONE*                                                                                            | element          | x       |
| 5                       | 5.10 VA-GP CIRRHOSIS LIVER TP SCREEN REVIEW<br>Finding: *NONE*                                                                                | group            |         |
| 6                       | 5.15 VA-GP CIRRHOSIS LIVER TP EVAL LAB RESULTS<br>Finding: *NONE*                                                                             | group            |         |
| 7                       | 5.15.5 VAL-CIRRHOSIS LIVER TP LAB OBJECTS<br>Finding: *NONE*                                                                                  | element          |         |
| 8                       | 5.17 VA-BLANK LINE DIALOG & NOTE                                                                                                    | element          | x       |
| +                       | + Next Screen - Prev Screen ?? More Actions                                                                                                   |                  |         |
| DD<br>DF<br>DS<br>Selec | Dialog Details DT Dialog Text IS Ins<br>Dialog Findings DU Dialog Usage QU Qui<br>Dialog Summary IA Install All<br>t Action: Next Screen// IA | tall Select<br>t | ed      |

At the <u>Select Action</u> prompt, type <u>IA</u> to install the dialog – VA-CIRRHOSIS LIVER TRANSPLANT SCREEN

Select Action: Next Screen// IA Install All

Install reminder dialog and all components with no further changes: Y// ES

When you see this prompt, <u>hit enter</u> to link the dialog to the reminder definition: Reminder Dialog VA-CIRRHOSIS LIVER TRANSPLANT SCREEN is not linked to a reminder. Select Reminder to Link: VA-CIRRHOSIS LIVER TRANSPLANT SCREEN// <<HIT ENTER HERE >>

|       |                           |                      | 0.0      |           |           | ,/     |           |            |
|-------|---------------------------|----------------------|----------|-----------|-----------|--------|-----------|------------|
| Packe | d reminder dial           | log: VA-CIF          | RHOSIS   | LIVER TR  | ANSPLANT  | SCREEN | [NATIONAL | DIALOG]    |
| VA-CI | RRHOSIS LIVER 1           | RANSPLANT            | SCREEN   | (reminde  | r dialog) | instal | led from  | exchange f |
| Item  | Seq. Dialog F             | indings              |          |           |           |        | Туре      | Exists     |
| 1     | VA-CIRRHOSIS              | S LIVER TRA          | NSPLAN   | T SCREEN  |           |        | dialog    | x          |
| 2     | 5 VA-GP CIRRH             | HOSIS LIVER          | TP EVA   | AL MASTER |           |        | group     | x          |
| З     | 5.1 VA-CIRRHC             | SIS LIVER            | TP EVAL  | VERSION   |           |        | element   | x          |
| 4     | Finding:<br>5.5 VA-BLANK  | *NONE*<br>LINE DIALC | G & NOT  | ГЕ        |           |        | element   | x          |
| 5     | Finding:<br>5.10 VA-GP CI | *NONE*<br>RRHOSIS LI | VER TP   | SCREEN R  | EVIEW     |        | aroup     | x          |
| -     | Finding:                  | *NONE*               |          |           |           |        | 5         |            |
| 0     | 5.15 VA-GP CI<br>Finding: | *NONE*               | VER IP   | EVAL LAB  | RESULTS   |        | group     | X          |
| 7     | 5.15.5 VAL-CI             | RRHOSIS LI           | VER TP   | LAB OBJE  | стѕ       |        | element   | Х          |
| 8     | 5.17 VA-BLANK             | LINE DIAL            | .OG & NO | DTE       |           |        | element   | х          |
| +     | + Next Scr                | reen - Pr            | ev Scre  | een ??    | More Acti | ons    |           |            |
| DD    | Dialog Details            | DT                   | Dialo    | g Text    | IS        | Inst   | all Selec | ted        |
| DF    | Dialog Findings           | s DU                 | Dialog   | g Usage   | QU        | Quit   |           |            |
| DS    | Dialog Summary            | IA                   | Instal   | ll All    |           |        |           |            |
| Selec | t Action: Next            | Screen// G           | 2        |           |           |        |           |            |

When the dialog has completed installation, you will then be returned to this screen. At the **Select Action** prompt, type **Q**.

| Package Version: 2.0P65                                                                                                    |    |         |          |        |
|----------------------------------------------------------------------------------------------------|----|---------|----------|--------|
| Description:<br>The following Clinical Reminder items were selected for packing:<br>REMINDER TERM<br>VA-REMINDER UPDATE_2_0_473 |    |         |          |        |
| REMINDER DEFINITION<br>VA-CIRRHOSIS LIVER TRANSPLANT SCREEN                                                                     |    |         |          |        |
| Keywords:                                                                                                    |    |         |          |        |
| Components:                                                                                                    |    |         |          |        |
| + + Next Screen - Prev Screen ?? More Actions                                                                                   |    |         |          |        |
| IA Install all Components<br>Select Action: Next Screen// O                                                                     | IS | Install | Selected | Compon |

You will be returned to this screen. Type Q to quit. Install Completed

# **Post Installation**

- 1. Add lab quick orders to the Reminder Dialog. Using the Vista Menu- Reminder Dialog Management, select DI Reminder Dialogs, CV Change View to E Dialog Elements and search for the following reminder dialog elements to add the lab quick orders identified in the pre-install as an Finding Item:
  - a. VAL-CIRRHOSIS LIVER TP ORDER ALBUMIN
  - b. VAL-CIRRHOSIS LIVER TP ORDER BILIRUBIN
  - c. VAL-CIRRHOSIS LIVER TP ORDER CREATININE
  - d. VAL-CIRRHOSIS LIVER TP ORDER SODIUM
  - e. VAL-CIRRHOSIS LIVER TP ORDER INR
- Add data objects to the Reminder Dialog. Using the VistA Menu "Reminder Dialog Management", "DI" for Reminder Dialogs, change your view to using "E" for Dialog Elements to add the lab data objects identified in the pre-install: VAL-CIRRHOSIS LIVER TP LAB OBJECTS
- 3. Add consult quick order or menu to the Reminder Dialog. Using the VistA Menu "Reminder Dialog Management", "DI" for Reminder Dialogs, change your view to using "E" for Dialog Elements and search for the following reminder dialog element to add the lab data objects identified in the pre-install as a Finding Item:
  - VAL-CIRRHOSIS LIVER TP EVAL CONSULT
- 4. **Modify template field.** In CPRS template editor, modify VAL-CDS MED CALCULATOR template field. (See specific instructions in the "Cirrhosis Technical Guide".)
- 5. Add local LAB TEST identified in the pre-install for ALBUMIN to the reminder term VA-CIRRHOSIS ALBUMIN. Using the Vista Menu "Reminders Manager Menu", select option "Reminder Term Management (TRM)" and then select "Add/Edit Reminder Term (TE)".

The Findings that you add should be LT type finding. Ex: LT. ALBUMIN. At the beginning date and time prompt, enter T-2Y. (See specific instructions in the "Cirrhosis Technical Guide".)

- 6. Add local LAB TEST identified in the pre-install for BILIRUBIN to the reminder term VA-CIRRHOSIS BILIRUBIN. Using the Vista Menu "Reminders Manager Menu", select option "Reminder Term Management (TRM)" and then select "Add/Edit Reminder Term (TE)". The Findings that you add should be LT type finding. Ex: LT. TOTAL BILIRUBIN. At the beginning date and time prompt, enter T-2Y. (See specific instructions in the "Cirrhosis Technical Guide".)
- 7. Add local LAB TEST identified in the pre-install for CREATININE to the reminder term VA-CIRRHOSIS CREATININE. Using the Vista Menu "Reminders Manager Menu", select option "Reminder Term Management (TRM)" and then select "Add/Edit Reminder Term (TE)". The Findings that you add should be LT type finding. Ex: LT. CREATININE. At the beginning date and time prompt, enter T-2Y. (See specific instructions in the "Cirrhosis Technical Guide".)
- 8. Add local LAB TEST identified in the pre-install for SODIUM to the reminder term VA-CIRRHOSIS SODIUM. Using the Vista Menu "Reminders Manager Menu", select option "Reminder Term Management (TRM)" and then select "Add/Edit Reminder Term (TE)". The Findings that you add should be LT type finding. Ex: LT. SODIUM. At the beginning date and time prompt, enter T-2Y. (See specific instructions in the "Cirrhosis Technical Guide".)
- 9. Add local LAB TEST identified in the pre-install for INR to the reminder term VA-CIRRHOSIS INR. Using the Vista Menu "Reminders Manager Menu", select option "Reminder Term Management (TRM)" and then select "Add/Edit Reminder Term (TE)". The Findings that you add should be LT type finding. Ex: LT. INR. At the beginning date and time prompt, enter T-2Y(See specific instructions in the "Cirrhosis Technical Guide".)
- 10. Add local Orderable Items that represent the below tests to the reminder term VA-CIRRHOSIS LABS ORDERED.
  - a. Creatinine (serum)
  - b. Total Bilirubin (serum)
  - c. Albumin (serum)
  - d. Sodium (serum)
  - e. INR

Using the Vista Menu "Reminders Manager Menu", select option "Reminder Term Management (TRM)" and then select "Add/Edit Reminder Term (TE)". The Findings that you add should be OI type finding. Ex: OI. INR. (See specific instructions in the "Cirrhosis Technical Guide".) You DO NOT need to add a Status or additional info in the fields.

11. Add new reminder to Coversheet for appropriate users. Use the Add Coversheet Reminder option in CPRS. The print name is <u>Cirrhosis MELD Score Screen</u>. As this is a new reminder, consider turning on for a few individuals to test before expanding usage.